# Portable HD projector User manual

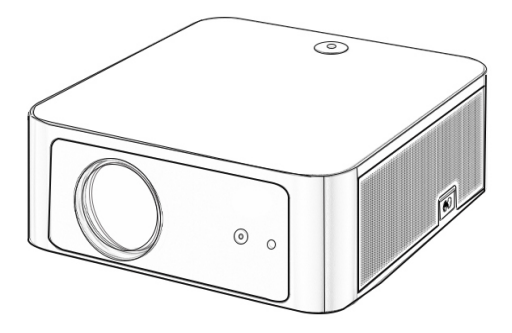

## I. Warm reminder:

- 1. Before you use this machine, please read this manual carefully
- 2. In order to ensure the stability of the power supply of the whole machine, please use the power supply type indicated on the projector for power supply. Please use the power supply line that meets the national standard and the power socket with protective measures such as grounding.
- 3. Do not look directly at the projection lens when the projector is working, so as not to hurt your eyes
- 4. Do not block the vents of the projector
- 5. This product does not have waterproof function, avoid water drenching and splashing
- 6. Please unplug the power cord when not using this product for a long time
- 7. If you find this product is damaged, do not try to repair it yourself, please contact the dealer directly
- 8. Please do not disassemble the machine by yourself, otherwise our company will not be responsible for the free warranty service
- 9. In the after-sales process, please use the original foam of this machine for packaging to avoid damage during transportation

## II. Product list

- 1. Projector 4. Power cord
- 2. Remote control
- 3. User manual

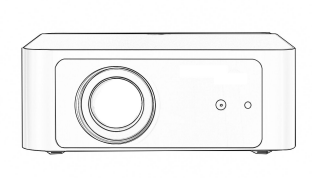

1

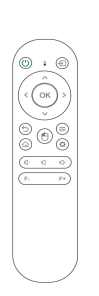

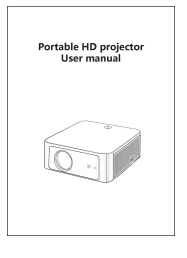

2

3

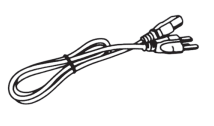

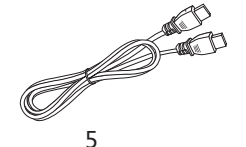

# $\Xi$ , Function Description

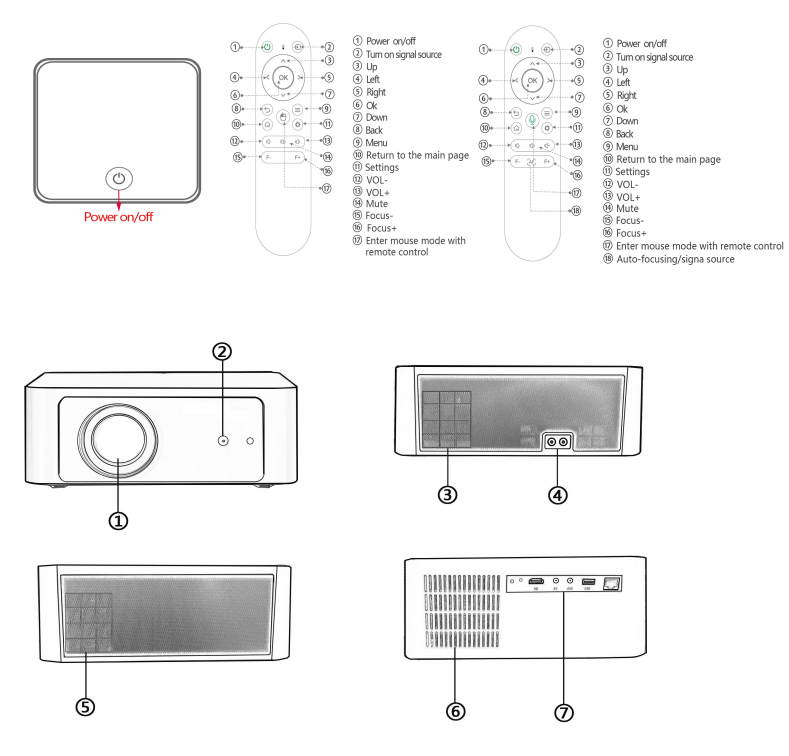

1 Lens

③ Left horn

- 2 Remote control infrared
- ④ Power interface
- ⑤Air inlet ,Right horn
- ⑥ Air outlet
- ⑦Interface [ HDMI ,AV/AUX ,USB , Network ]

## **IV.Projection Specifications**

| Display    | Light Source | Projection | Projection |
|------------|--------------|------------|------------|
| Technology |              | Distance   | Size       |
| LCD        | LED          | 0.92-3.72M | 30″ -120″  |

| Physical<br>resolution | Support<br>resolution | Support<br>video format | Support<br>audio format | Support<br>picture format |
|------------------------|-----------------------|-------------------------|-------------------------|---------------------------|
| 1920*1080              | 4k、1080P、             | AVI/MP4/MKV/MOV/        | MP2/MP3/PC              | BMP/JPG/JPEG              |
|                        | 720i、720P、            | 3GP/MPFG-1/MPEG-2       | M/FLAC/WMA              | /PNG/GIF                  |
|                        | 576i、576P             | /MPEG-4ASP/MJPEG/       | /AAC/ADPCM/             |                           |
|                        |                       | H.264/XVID/DivX3、4、     | AudioLayer/             |                           |
|                        |                       | 5/XviD/H.264/H.265/     | APE/MPEG                |                           |
|                        |                       | VC-1/RV8、9/WMV3         |                         |                           |

## V. Projection distance/size table

| Projection size (inch) | Projection distance (m) | Projection area (m*m) |
|------------------------|-------------------------|-----------------------|
| 30                     | 0.92                    | 0.66*0.37             |
| 50                     | 1.54                    | 1.1*0.62              |
| 80                     | 2.48                    | 1.77*1                |
| 100                    | 3.1                     | 2.21*1.25             |
| 120                    | 3.72                    | 2.66*1.5              |

## VI. Usage guide

- 1. Insert the power plug into the socket first, and then insert the other end into the projector
- 2. Press the power button to turn on the projector
- 3. Connect related equipment to the projector
- 4. Adjust the focus knob to get the best display effect
- 5. Select the supported content to play

## **VII.** Interface introduction

When the projector is turned on, it will enter the main interface a few seconds after the startup logo appears

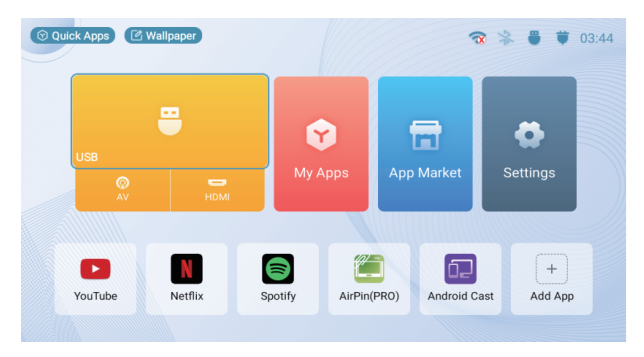

USB: Connect U disk for local playback

HDMI: Connect HDMI output device for screen projection

My application: system pre-installed application and customer download application

Settings:

Move to select "Settings" and press "OK" to enter the setting page

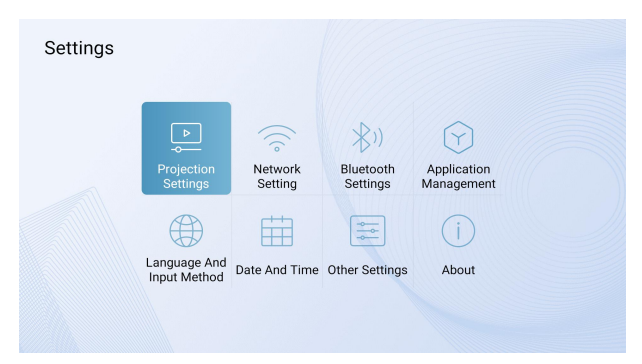

#### 1. Projection settings

Move to select "Projection Settings" and press "OK" to enter the setting page

| Projection Settings       |  |  |
|---------------------------|--|--|
| Projection Mode           |  |  |
| Zoom In/Out               |  |  |
| Focus Settings            |  |  |
| Keystone Settings         |  |  |
| Fast Keystone Correction  |  |  |
| Corner Correction         |  |  |
| Keystone Correction Reset |  |  |
|                           |  |  |

Projection Mode: move to select "Projection Mode", press the left and right direction keys of the remote control to select the corresponding installation mode: desktop front projection, desktop rear projection, ceiling front projection, ceiling rear projection Zoom In/Out : Press the "up and down" arrow keys on the remote control to zoom in and out on the projected image

Focus Settings: On/Off "Power on Auto Focus" and "Displacement Auto Focus Keystone Settings: On/Off "Power on automatic correction" and "

Displacement automatic correction"

Fast Keystone Correction: Press the "up/down/left/right" direction keys on the remote control to move the projection screen in the "horizontal/vertical" direction Rectify

Corner Correction: Press the remote control "up, down, left, right" to perform trapezoidal correction on the screen, press the "OK" button to switch to the next point for adjustment, press the "Menu" button to reset the parameters adjusted on the current page, and press the "Return" button to exit the setting interface

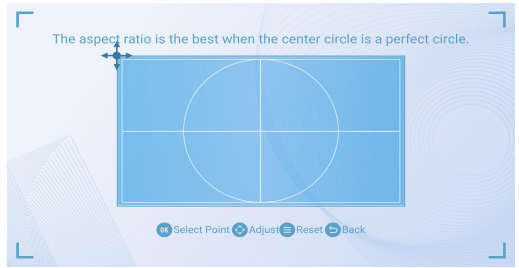

Keystone Correction Reset : reset the parameters of the keystone correction

## 2. Network settings

 Move to select "Network Settings" and press "OK" to enter the setting interface
Move to select the "WIFI" switch, and press the "OK" key to switch the status
After turning on the WIFI, select the WIFI network that needs to be connected, press the "OK" button to confirm, enter the WIFI password in the pop-up dialog box to connect, and press the "return" button to exit the network setting interface after connecting

| Network Set | ting            |     |  |
|-------------|-----------------|-----|--|
|             | Wi-Fi           |     |  |
|             | Network Refresh |     |  |
|             | CMCC-7f24       | 6   |  |
|             | ChinaNet-gqJZ   | e 6 |  |
|             | CMCC-7f24-5G    | ē 6 |  |
|             | ChinaNet-eEJv   | F 6 |  |
|             | Add Wi-Fi       |     |  |

## 3. Bluetooth settings

① Move to select "Bluetooth Settings" and press "OK" to enter the setting interface ②Move to select "Bluetooth Switch" and press "OK" to switch the status

③After turning on the Bluetooth, select the device that needs to be paired, and press the "return" button to exit after completing the pairing

| Bluetooth Se | ttings             |   |  |
|--------------|--------------------|---|--|
|              | Bluetooth          |   |  |
|              | Search Bluetooth D | × |  |
|              |                    |   |  |
|              |                    |   |  |
|              |                    |   |  |
|              |                    |   |  |
|              |                    |   |  |

4. Application management

 Move to select "Application Management", press "OK" to enter the setting page
Shake the APP that needs to be managed by the direction keys of the remote control and press the "OK" key to enter the setting page, where you can clear the cache and uninstall the APP on this page

| Application M | anagement             |   |
|---------------|-----------------------|---|
|               | Wavve Wavve           |   |
|               | 🥌 AirPin(PRO)         | > |
|               | W WATCHA              | > |
|               | Twitch                | > |
|               | Netflix               | > |
|               | 💾 Google Korean Input | > |
|               | M TVING               |   |
|               | YouTube               | > |

- 5. Language and input method
  - ① Move to select "Language and Input Method", press "OK" to enter the setting page
  - ② Move to select "Language Settings", press "OK" to enter language selection, select the desired language and press "OK" to confirm, and press "Return" to exit the current page
  - ③ Move to select "input method", press "OK" to enter input method selection, s elect the desired input method and press "OK" to confirm. Press "Back" to exit t he current page

| Language And Input I  | Method |                     |   |   |
|-----------------------|--------|---------------------|---|---|
|                       |        |                     | > |   |
| Input method settings | <      | Google Korean Input |   |   |
| Keyboard settings     |        |                     |   |   |
|                       |        |                     |   |   |
|                       |        |                     |   | A |
|                       |        |                     |   | 田 |
|                       |        |                     |   |   |
|                       |        |                     |   |   |

#### 6. Date and time

Move to select "Date and Time" and press "OK" to enter the setting page. If you use the network to provide time, move to select "Auto Obtain", and press "OK" to switch the status. If you need to manually set the time and date, switch the "auto acquisition" to the off state and then set the time and date manually.

| Date And Time |                                    |  |
|---------------|------------------------------------|--|
| Auto Obtain   | •                                  |  |
| Date          |                                    |  |
| Time          | 23:11 >                            |  |
| Timezone      | GMT-05:00, Eastern Standard Time > |  |
| Time Format   | < PM1:00 >                         |  |
|               |                                    |  |

#### 7. Other settings

Move to select "Other Settings", press "OK" to enter the setting page, move to select related selections to select the power-on signal source, power-on APP, power-on mode, and button sound effects. You can also restore the projector to the factory state through "Restore Factory Settings"

| )ther Settings               |   |                  |   |     |
|------------------------------|---|------------------|---|-----|
|                              |   |                  | > |     |
| Boot APP                     | < | Off              |   |     |
| Power-on Mode                | < | Power-on Standby |   |     |
| Key Tone                     |   |                  |   |     |
| Screen Saver                 | < | 5 mins           |   | 344 |
| Screensaver Timeout Shutdown | < | Off              |   | 10  |
| Restore Factory Settings     |   |                  |   | -   |

## 8. About this machine

① Move to select "About this machine" and press "OK" to enter the interface, which contains information about the machine model, system version, Android version, memory capacity, ROM capacity, etc.

②Move to select "Local Upgrade" and press "OK" to upgrade the projector system

| About              |                   |
|--------------------|-------------------|
| Model              | LED_Projector     |
| System Version     | V3.09.13-163109   |
| Android Version    | 9.0               |
| MAC Address        | D4:61:37:1A:94:EB |
| WiFi MAC Address   | E0:75:26:C6:F8:EA |
| System Temperature | 61°C              |
| Local Upgrade      |                   |
|                    |                   |

#### M. Input connection

The projector needs to select the corresponding signal channel when connecting with different devices

The signal source button can directly call up the signal channel menu on any interface

Press the up and down keys to switch the signal channel

Press OK to confirm the signal channel

Press the return key to cancel the connection or press the select key to

enter other interfaces

## **HDMI** connection

One HDMI cable, one end is connected to the signal output device (such as: computer, high-definition player, DVD, etc.), the other end is connected to the HDMI interface of the projector, and the HDMI channel is selected by the signal source selection button

## **USB** connection

Connect the U disk, select the corresponding content in the main interface to open video, audio, picture, text and other files

# AV connection

A 3.5mm AV cable, the red, yellow and white end is connected to the signal output device, the 3.5mm end is connected to the projector AV interface, and the AV channel is selected by the signal source selection button

## IX. External channel OSD menu setting

After the projector is connected to an external device (such as HDMI), long press the menu button to bring up the OSD menu interface to adjust the sound and image

The OSD menu adjustment settings are as follows:

- 1. Long press the menu button to enter the OSD menu
- 2. Press the up and down direction keys to select the item to be adjusted
- Press the left and right direction keys to select the parameter to be set and set the parameter
- 4. Press the return key to save the settings

The main adjustment items are shown in the figure below:

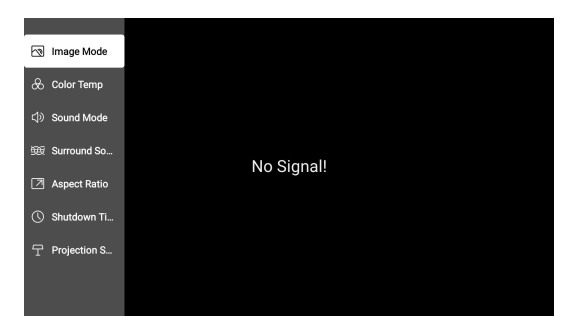

**Statement:** The company reserves the right to modify the contents of this manual without any prior notice

**Note:** This product will continue to optimize the software, the actual operation interface may be different from the pictures in the manual, but it does not affect the normal realization of the functions described in the manual. We apologize for the unchanging brought to you, and we will not notify you for any changes in the operation mode caused by changes in the operation interface and some functions.